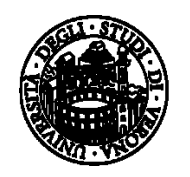

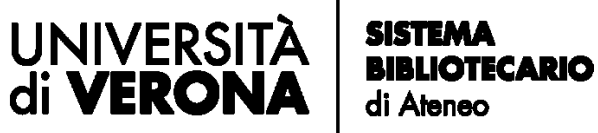

## Istruzioni per l'installazione sul proprio MAC del driver di stampa MyPrintUNIVR

Informazioni complete sulla pagina https://www.univr.it/it/i-nostri-servizi/stampe-e-fotoriproduzioni

Ultimo aggiornamento: 28 febbraio 2022

| gamma |                                                | (italiano 👻<br>Guda |
|-------|------------------------------------------------|---------------------|
|       | User name<br>nome.cognome@univs.it<br>Password |                     |
|       | Login<br>Password dimenticata2<br>Crea.account |                     |

)) RECOM ))

O Pinzatura attiva Pinzatura non attiva

Installa stampante Acquista crediti

Incassa vouch

Listino prezz

Benvenuto andrea.brugnoli@univr.it | 11 tuo credito è 0,469 € (Italiano

Losout Il mie profile Condizioni Hame Su

myPrint

L' ID myPrint

personale

P

Copie 1 Stampa

¥

gamma

(**1**)

Sfogia... Nessun file selezionato.

Colore
Bianco e Nero

WebPrint Selezionare un file da stampare

Una facciata
 O Fronte-retro

1. Accedere con le proprie credenziali (indirizzo email e password) al portale <u>https://myprintbib.univr.it</u>

Type <u>https://myprintbib.univr.it</u> to enter the website and log-in

2. L'ID personale myPrintBib è quello che compare sotto il simbolo del post-it nella propria homepage sul portale <u>https://myprintbib.univr.it</u>

Take note of your personal ID code clicking *Your personal myPrint ID* at the bottom right of the home page

- gamma nuto andrea,brugnoli@univr.it | Il tuo credito è 0,469 € 🗍 italiano 🛛 👻 Logaut II.mie.ersfile Condizioni Home Quide ))) Ŋ myPrint WebPrint Selezionare un file da stampare Sfogla... Nessun file selezionato. O Pinzatura attiva Pinzatura non attiva Copie 1 Stampa Una facciata
   O Fronte-retro Colore
   OBianco e Nero Installa stampa L' ID myPrint Acquista credit personale Ω Incas no preza
- 3. Procedere con il pulsante Installa stampante

Click Install printer

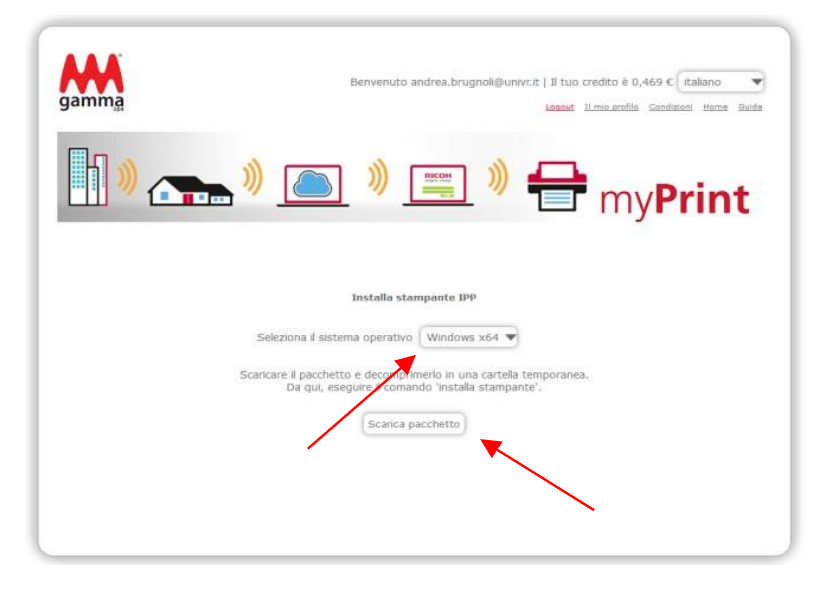

4. Nella pagina compare l'indicazione del sistema operativo individuato (OSX/macOS, che può essere modificato dal menu a tendina) e il pulsante per scaricare il pacchetto del driver della stampante

Choose OSX/macOS Operating System and click Download Package

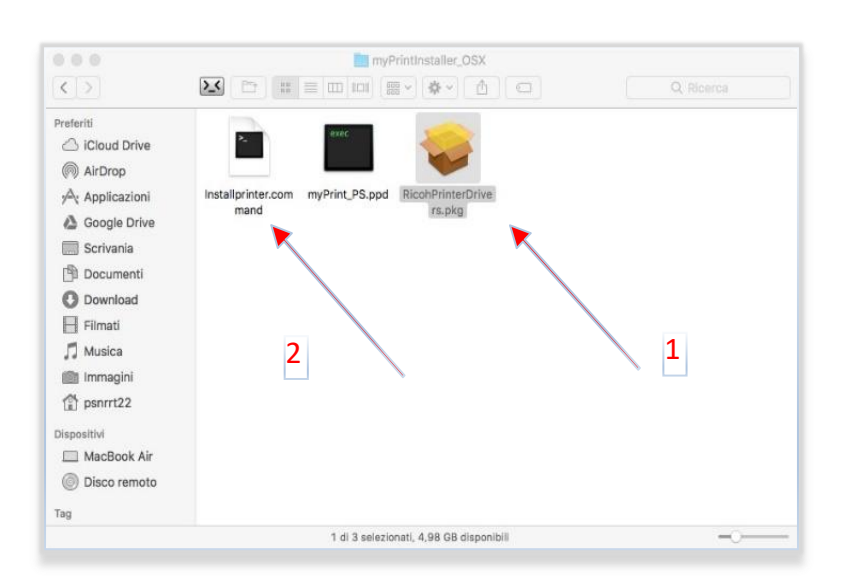

5. Si scarica un file di installazione. Come prima operazione bisogna lanciare il file .pkg (1) ed eseguire tutte le operazioni richieste. Di seguito, si deve lanciare il file .command (2)

A .pkg file (1) will be downloaded automatically. Launch it and follow the instructions. In the end launch the .command file (2)

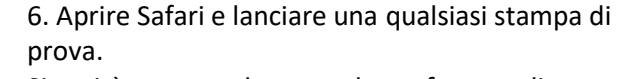

Si aprirà una maschera con le preferenze di stampa; cliccando su *Stampa utilizzando la finestra di dialogo* se ne aprirà una ulteriore (questa potrebbe aprirsi direttamente al primo passaggio)

Open Safari Browser and launch a print test: in the printing preferences page click *Stampa utilizzando la finestra di dialogo di Sistema*/Print using the System Dialog

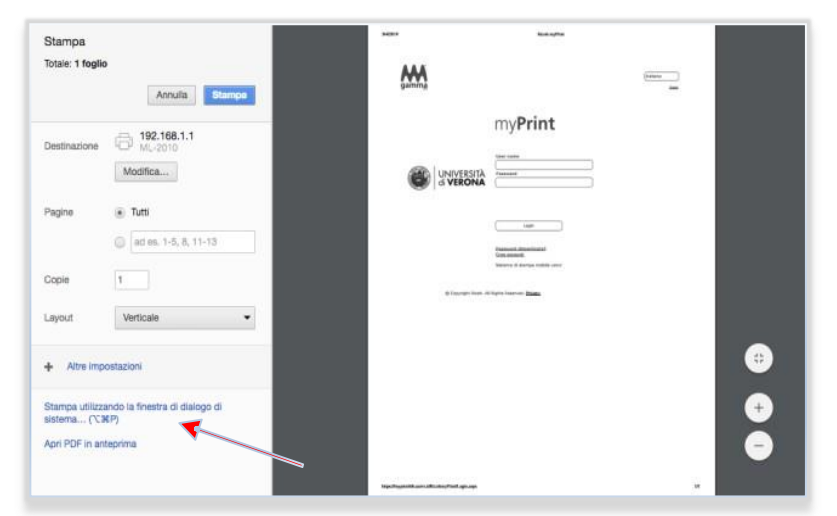

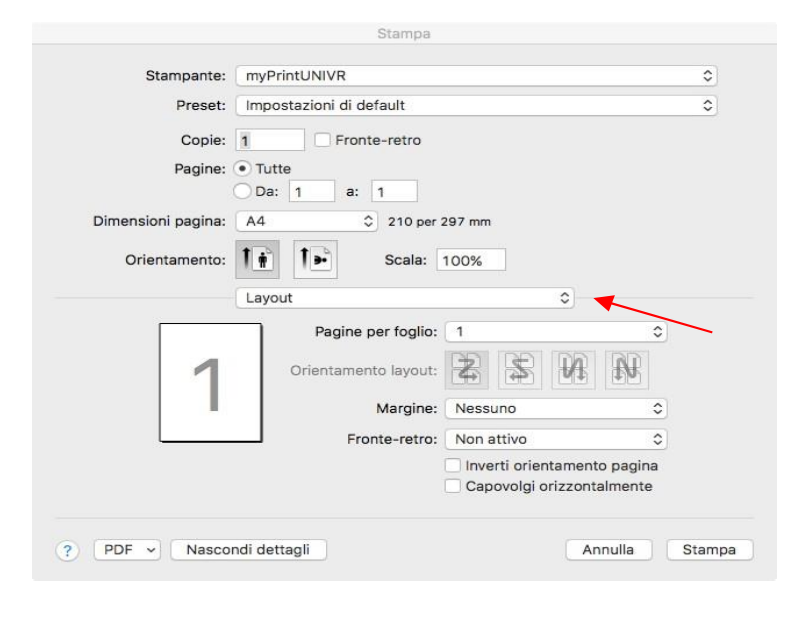

| Stampante:         | myPrintUNIVR            |                       |         | \$     |
|--------------------|-------------------------|-----------------------|---------|--------|
| Preset:            | Impostazioni di default |                       |         | ٢      |
| Copie:             | 1 From                  | nte-retro             |         |        |
| Pagine:            | Tutte                   |                       |         |        |
|                    | Da: 1 a:                | 1                     |         |        |
| Dimensioni pagina: | A4                      | 210 per 297 mm        |         |        |
| Orientamento:      | 1                       | Scala: 100%           |         |        |
|                    | Registro dei lavo       | ri                    | ٢       |        |
|                    | ID utente:              |                       |         |        |
| /                  | Tipo lavoro:            | Stampa normale        | ٥       |        |
|                    | Nome file:              |                       |         |        |
|                    | Password:               |                       |         |        |
|                    |                         | Abilita codici utente |         |        |
|                    | Codice utente:          |                       |         |        |
|                    |                         |                       |         |        |
|                    |                         |                       |         |        |
|                    |                         |                       |         |        |
|                    |                         |                       |         |        |
|                    |                         |                       |         |        |
|                    |                         |                       |         |        |
|                    |                         |                       |         |        |
| PDF - Nascor       | ndi dettagli            |                       | Annulla | Stampa |

Inserisci il nome e la password per la stampante "myPrintUNIVR". Nome: nome.cognome@univr.it Password: •••••• Memorizza la password nel portachiavi Annulla OK 7. Nella schermata di dialogo cliccare sul menu a tendina *Layout*, e selezionare *Registro dei lavori* 

Select Job Log from the drop down menu Layout

8. In questo modo comparirà il campo ID Utente, in cui inserire il proprio ID myPrint.

A user ID box will now be displayed: type in your personal *myPrint ID* 

9. Quando si lancia una stampa, compare una finestra di dialogo in cui inserire il proprio account myPrintBib (indirizzo mail e password, che può essere salvato spuntando *Memorizza la password*)

Type username and password you use to enter your myPrintbib account (you can save them ticking *Save password*)